## Grading an Individual Assignment

Published 1/13/2023 by Anh Lam

## Grading an Individual Assignment

1. Select Gradebook.

Blackboard Ultra Course
Content Calendar Discussion Gradebook Messages Analytics

## 2. Select the Assignment.

| Blackboard Ultra Course |                                                                                                 |                   |                        |        |                 |  |  |  |
|-------------------------|-------------------------------------------------------------------------------------------------|-------------------|------------------------|--------|-----------------|--|--|--|
| Conten                  | t Calendar Discussions Gradebook Messages An                                                    | alytics           |                        |        | Student Preview |  |  |  |
|                         | I                                                                                               |                   |                        |        | லு பபலு         |  |  |  |
| Gradable Items Students |                                                                                                 |                   |                        |        |                 |  |  |  |
|                         | Item \$                                                                                         | Due Date 🗢        | Grading Status ≎<br>€) | Post ≎ |                 |  |  |  |
| ('-)<br>::::'           | Attendance<br>0 of 4 submitted                                                                  |                   | Nothing to grade       |        |                 |  |  |  |
| الرياني (               | Assignment 1: Assessing Articles<br>4 missing   0 of 4 submitted                                | 1/31/23, 12:00 AM | <b>⊘</b> Complete      |        |                 |  |  |  |
| £                       | Reflection 1: What's your Favourite Core Value?           4 missing         0 of 4 participated | 1/17/23, 5:44 PM  |                        |        |                 |  |  |  |
|                         | Practice Quiz 1<br>0 of 4 submitted                                                             |                   | Nothing to grade       |        |                 |  |  |  |
|                         | Actual Quiz 1<br>4 missing   0 of 4 submitted                                                   | 2/3/23, 12:00 AM  | <b>⊘</b> Complete      |        | •••             |  |  |  |
|                         | Reflection 2: What's your stance?           4 missing         0 of 4 submitted                  | 2/7/23, 12:00 AM  | <b>⊘</b> Complete      |        | •••             |  |  |  |
| <u>ا</u>                | Assignment 2: Exploring News Sources<br>4 missing   0 of 4 submitted                            | 2/21/23, 12:00 AM | ⊘ Complete             |        |                 |  |  |  |

## 3. Select a student's name to view their assignment submission.

4. Select the **pill icon** and enter the new grade. Grade is posted.

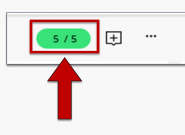

Note: You can also grade directly from the Submissions page by inputting the grade amount underneath Grade.

| Blackboard Ultra Course<br>Assignment 1: Assessin                                                                                                    | $\odot$ Visible to students $\bullet$ QD |                      |             |                            |
|----------------------------------------------------------------------------------------------------|------------------------------------------|----------------------|-------------|----------------------------|
| Content and Settings                                                                                                    |                                          |                      |             |                            |
| 0 of 4<br>SUBMITTED                                                                                                    | <b>O</b><br>TO GRADE                     | <b>O</b><br>TO POST  |             |                            |
| Q Search by student name Student Student Stude | ent Statuses                             | •                    |             | 25 <b>v</b> items per page |
| Student \$                                                                                                    | Student Status 🖨 Grad                    | ing Status 🗢 Grade 🗢 | Originality | Post \$ •••                |
| Student X                                                                                                    | No Submission Noth                       | ing to grade / 10    | ←           |                            |
| Student Y                                                                                                    | No Submission Noth                       | ing to grade / 10    |             |                            |

- If the assignment is a quiz or test set up in Blackboard Ultra, multiple choice, true / false, and fill in the blank style questions will automatically grade themselves.
- All other questions will require manual input of the grade.
- Select the grade icon beside the question and input the value out of the total possible points for that question and then press Enter (Return on Mac).
- This will apply the grade to that question.
- Once all questions have their grades input (either manually or automatically), the overall grade in the top right corner of the window will update with the grade for the assignment.
- You can alter the overall grade, or any of the individual question's grades (including those automatically graded by blackboard) by selecting the grade beside each question or in the top corner and typing in a new number before pressing Enter / Return.
- You can also add overall comments using the "Feedback for Student" section by typing in the feedback into the text box and pressing submit.

How did you find this article? Use the like button below if you found this article helpful.

tags : blackboard-ultra, blackboard-ultra-grading, grading, grading-individual-assignments, ultra